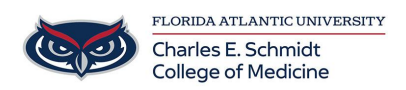

Knowledgebase > \*M1 Student Materials\* > OwlMed: Evaluations Portal (Student Guide)

OwlMed: Evaluations Portal (Student Guide) Samantha Starr - 2025-06-19 - \*M1 Student Materials\*

## How to Complete an Evaluation as a Student in OwlMed

Student Evaluations Overview

**Evaluations Portal** 

## Access the Evaluations Portal

1. Click on your profile photo in the top right corner

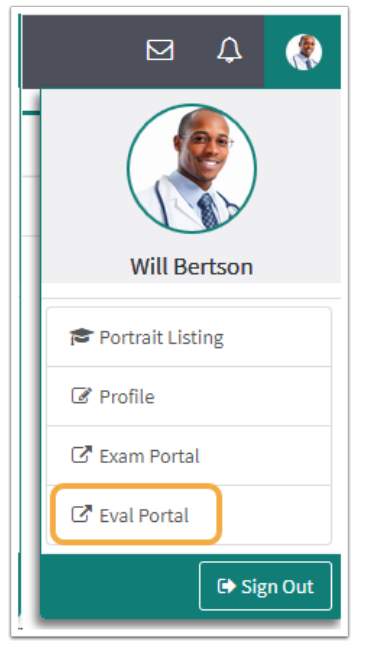

- 2. Select Eval Portal on the Account Menu
- 3. View all of the active and open evaluations you need to complete for the current day.
- 4. Access and complete evaluations
- 5. Click on the Evaluation you would like to take

| Leo: Evalua  | tion Portal                                      |              |          | (                |
|--------------|--------------------------------------------------|--------------|----------|------------------|
| On-Dem       | nand Evaluations                                 |              |          |                  |
| Request An   | Evaluation Evaluate Someone Else                 |              |          |                  |
| Evaluati     | ions To Be Completed                             |              |          | CRefresh ?Help   |
| Show 10      | ✓ entries                                        |              | Sear     | ch:              |
| Туре 👪       | Course 👫                                         | Name 🗍       | Title ↓† | Evaluatee 🗍      |
| SOF          | Medical Science 5 SOM 2017/2018 R1 - Main Campus | Dev Training | SOF Test | Adelstein, David |
| SOF          | Medical Science 5 SOM 2017/2018 R1 - Main Campus | Dev Training | SOF Test | Burrows, Donald  |
| Showing 1 to | 2 of 2 entries                                   |              |          | Previous 1 Next  |

- 6. Once the Evaluation has been submitted, the Eval Portal will update the list of open Evaluations.
- 7. When you are finished taking the evaluation or multiple evaluations, you can log out by clicking on the logout icon in the top right-hand corner of your screen or return to OwlMed by clicking on the ->] return icon.

| Tags                |  |
|---------------------|--|
| evaluations         |  |
| OwlMed              |  |
| student evaluations |  |